## Endre Namn og Passord på WiFi

Gjeld Heimesentral frå Zyxel

## Steg 1

Start med å opne ei ny fane i nettlesaren og skriv inn IP-adressa til heimesentralen. Denne er sett til 192.168.80.1 for Zyxel heimsentral frå Sognenett. Trykk «Enter» for å opne påloggingssida.

← → C ⋒ (Z 192.168.80.1)

Steg 2 Brukarnamn: admin Passord: Står på lapp bakpå heimesentralen.

|           | Login |  |
|-----------|-------|--|
| User Name |       |  |
| admin     |       |  |
| Password  |       |  |
|           |       |  |
|           |       |  |
|           | Login |  |

Steg 3 Etter innlogging gå ned på WiFi Settings og trykk på pil nede til høgre.

| WiFi Se | ttings         |               |   |
|---------|----------------|---------------|---|
| 2.4G    | 2.4G WiFi Name | WiFi Password |   |
|         |                | •••••         | 0 |
| ((( 5G  | 5G WiFi Name   | WiFi Password |   |
|         |                | ••••          |   |
|         |                |               |   |

Steg 4 Huk vekk på fana for «Random Password» For å endre passord skriv inn nytt ved WiFi password. For å endre namn legg inn nytt ved WiFi name

Trykk Save for å lagre endringar.

|                                        | WiFi Settings          |   |
|----------------------------------------|------------------------|---|
| 🗸 Кеер                                 | 2.4G and 5G the same 🔋 |   |
| 2.4G WiFi 🛛 💶                          | 5G WiFi 🔾              |   |
| WiFi Name                              |                        |   |
| WiFi Password                          |                        | 0 |
| Strength                               |                        |   |
| Random Password<br>Hide WiFi network r | name i                 |   |
|                                        | Save                   |   |